# Installation de Gestmag Inventaire

L'installation de Gestmag Inventaire s'effectue en 3 étapes :

-Autoriser l'installation d'application hors Goggle Play Store. Pour ce faire, aller dans Paramètres puis Sécurité et cocher Sources inconnues. (penser à désactiver l'option une fois l'installation terminée).

-Télécharger l'application à l'adresse suivante: <u>http://www.gestmagshop.com/gestmag\_inventaire.apk</u> ou en photographiant le QR code suivant :

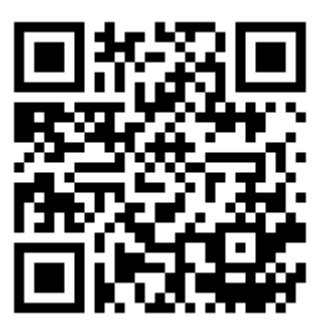

-Installer l'application.

### Utilisation de Gestmag Inventaire

### 1) Débridage

Une fois l'application lancée, vous devez saisir le numéro de licence et la clé inventaire fournis par votre prestataire. Une fois ces informations saisies, cliquer sur **«Sauver»**.(Attention une connexion Internet est obligatoire pour débrider l'application). Vous accéderez alors au menu de l'application.

|               | ⊆<br>S/I | MSU     | NG • | •        | ×  |  |
|---------------|----------|---------|------|----------|----|--|
| Saisir le nur | néro d   | e licen | ce   | £ 11:    | 16 |  |
| Num licence   |          |         |      |          |    |  |
| Cl            | é inven  | taire   |      | <u> </u> |    |  |
|               | 7        | 8       | 9    |          |    |  |
|               | 4        | 5       | 6    |          |    |  |
|               | 1        | 2       | 3    |          |    |  |
|               | 0        | 0       | ×    |          |    |  |
|               |          |         |      |          |    |  |
|               |          |         |      |          |    |  |
| Sauve         | er       |         | ł    | Retour   |    |  |
|               |          | Menu    |      |          | •  |  |
|               | C        |         | 1    |          | /  |  |

### 2) Description du Menu de l'application.

A) Le bouton **«Réception des données Gestmag»** vous permet de récupérer les données préalablement envoyées par Gestmag. Ce bouton permet d'importer la base article de Gestmag. Vous pouvez paramétrer la récupération des photos dans le paramétrages de l'application.(Attention vous devez être connecté à internet pour accéder à cette fonction)

B) Le bouton **«Envoi des données dans Gestmag»** permet d'envoyer les modifications de prix, les inventaires, et les saisies standard effectués dans l'application. (Attention ! vous devez être connecté à internet pour accéder à cette fonction).

C) Le bouton **«Vérification Prix»** vous permet de lancer le scanne de produit vérifiant les prix. Vous pouvez ainsi modifier le prix de l'article scanné.

D) Le bouton **«Modifications Effectuées»** vous permet de consulter les modifications de prix que vous avez faites avec l'application. Vous pouvez les modifier ou les supprimer.

E) Le bouton «Liste Articles» vous permet de consulter la liste des articles présents dans Gestmag Inventaire.

F) Le bouton **«Article Non Trouvé»** vous permet de consulter la liste des articles non trouvés. Vous pouvez consulter ou supprimer les articles non trouvés.

G) Le bouton «Saisie Inventaire» vous permet de réaliser l'inventaire de votre magasin.

H) Le bouton **«Paramétrage Application»** vous permet de paramétrer l'application. Vous pouvez par exemple modifier le fond des fenêtres de l'application. Vous pouvez aussi appareiller un dispositif Bluetooth ou encore changer la couleur de fond des boutons de l'application.

I) Le bouton **«Utilitaire de l'Application»** vous permet de réparer la base de données, réinitialiser le numéro de licence et la base de donnée.

J) Le bouton **«Débuter Vente»** vous permet de scanner les articles et les envoyer dans le logiciel Gestmag.

K) Le bouton «Saisie Standard» permet de scanner les articles et de les envoyer dans Gestmag

Enfin, tout en bas de l'écran est inscrit le nombre d'articles présents dans l'application.

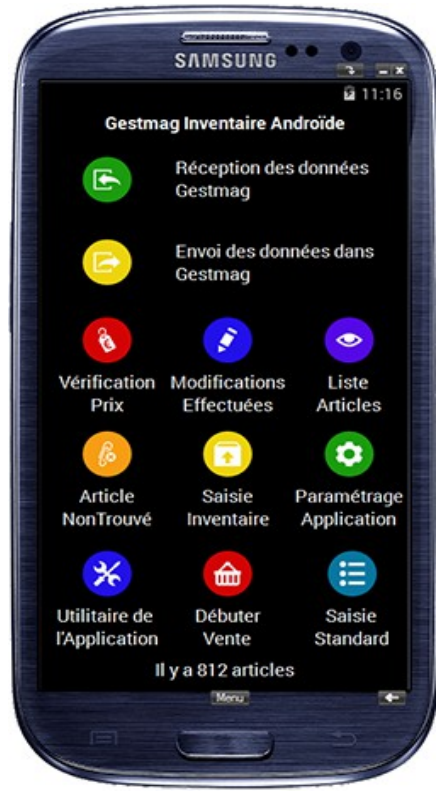

### 3) Fonctionnement de l'application

A) Réception des données Gestmag

Lorsque vous voulez récupérer les données Gestmag, vous devez cliquer sur le bouton «**Réception** des données Gestmag» qui se trouve dans le menu de l'application. Les articles seront automatiquement importés. Attention! Si vous voulez récupérer les photos, pensez à cocher «Import image article» dans le paramétrage de l'application.

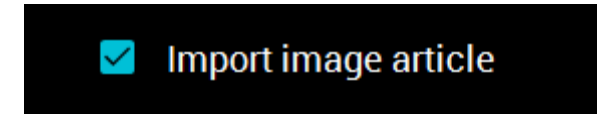

B) Envoie des données dans Gestmag

Lorsque vous avez cliqué sur le bouton **«Envoi des données dans Gestmag»** vous pouvez choisir les données à envoyer. Si vous souhaitez envoyer vers Gestmag votre inventaire, vous devez cocher **«Envoi inventaire»**. Si vous voulez envoyer les prix modifiés sur l'application cocher **«Envoi prix modifié»**. Vous pouvez aussi envoyer la saisie standard en cochant la case correspondante. Cliquez sur le bouton **«Envoyer»** pour valider votre choix. Attention vous ne pouvez pas envoyer une saisie standard et un inventaire simultanément. Dans le cas ou vous utilisez l'application sur plusieurs appareils, vous devez envoyer et importer une saisie avant d'en envoyer une autre. Sinon votre saisie sera écrasé.

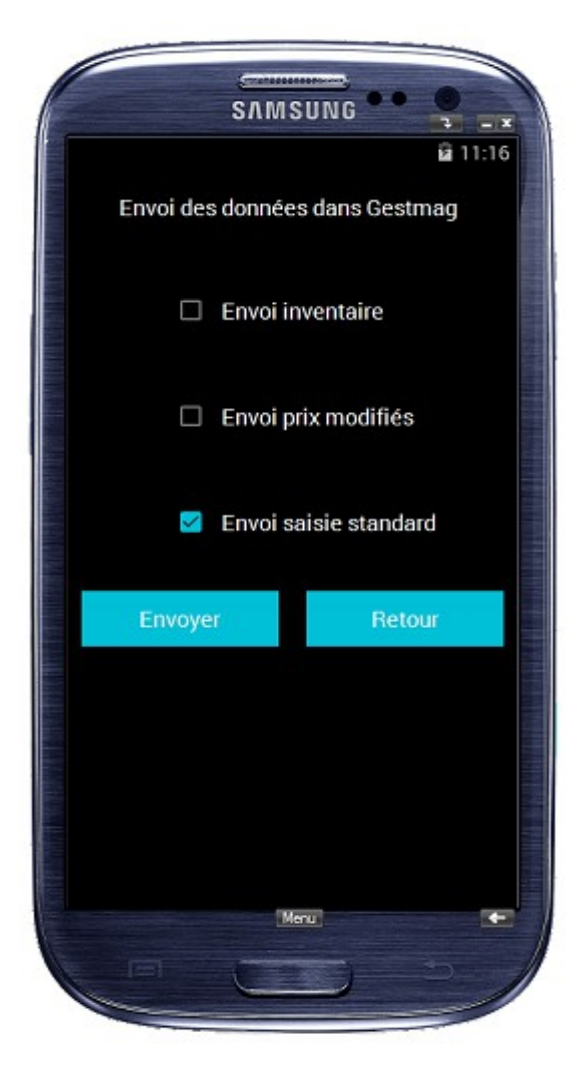

#### C) Vérification Prix

Lorsque vous avez cliqué sur le bouton **«Vérification Prix»** la fenêtre de scanne apparaît. Vous devez saisir le code barre de l'article ou le scanner.

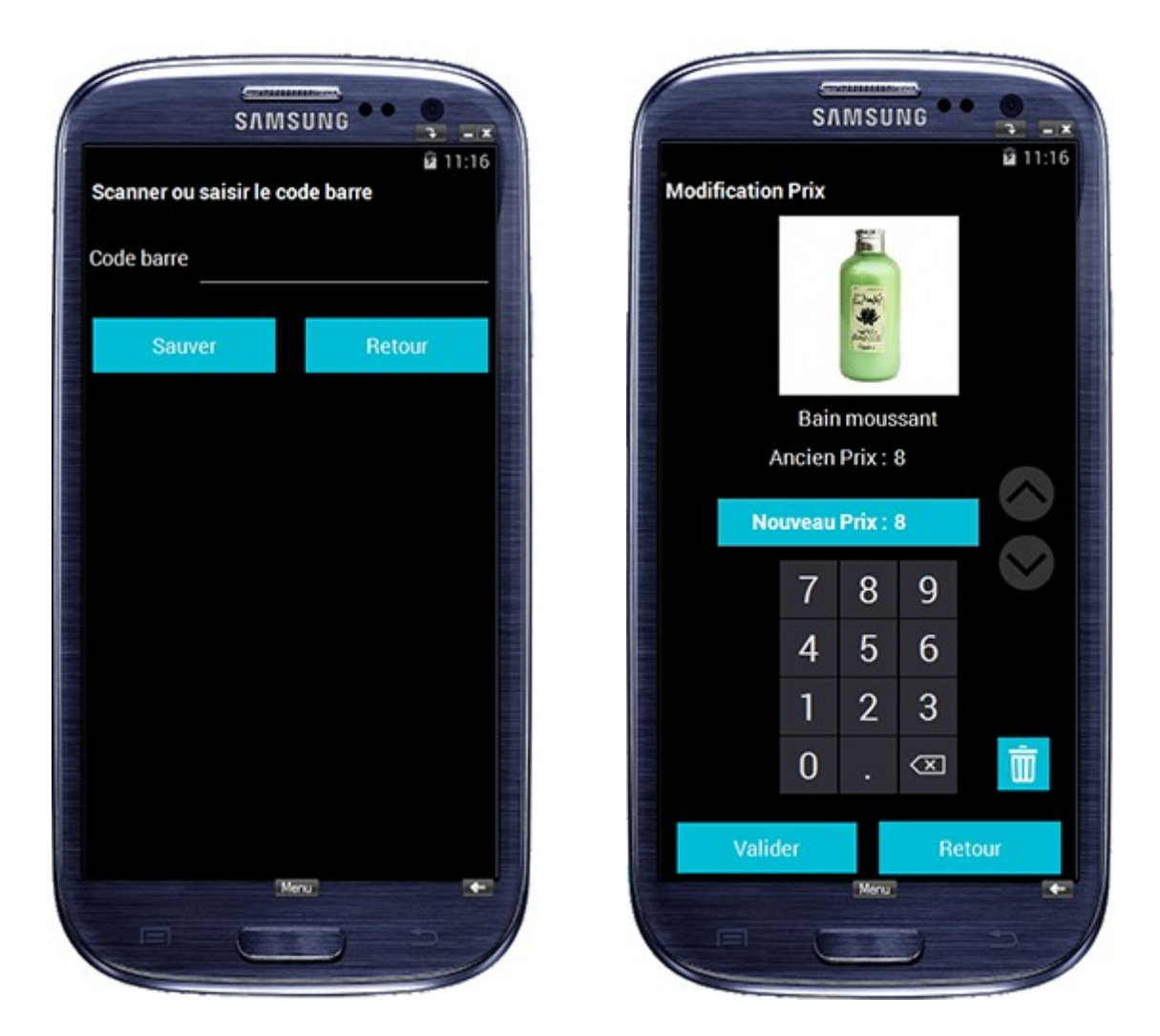

Cliquez sur **«Sauver»** pour modifier ou consulter le prix ou cliquez sur retour pour revenir au menu de l'application.

Une fois sauvé, la fenêtre de modification de prix apparaît. Vous pouvez modifier le prix de l'article à l'aide du pavé tactile ou des flèches haut et bas pour modifier le prix. Cliquez sur **«Valider»** pour sauver votre modification de prix. Vous pouvez aussi supprimer la modification en cliquant sur la corbeille au dessus du bouton **«Retour»**. (Vous pouvez zoomer la photo en cliquant sur celle-ci). Si vous voulez ne faire aucune modification cliquer sur **«Retour»**.

D) Modifications Effectuées

Lorsque vous avez cliqué sur le bouton **«Modifications Effectuées»**, la fenêtre **«Liste modifications prix»** apparaît.

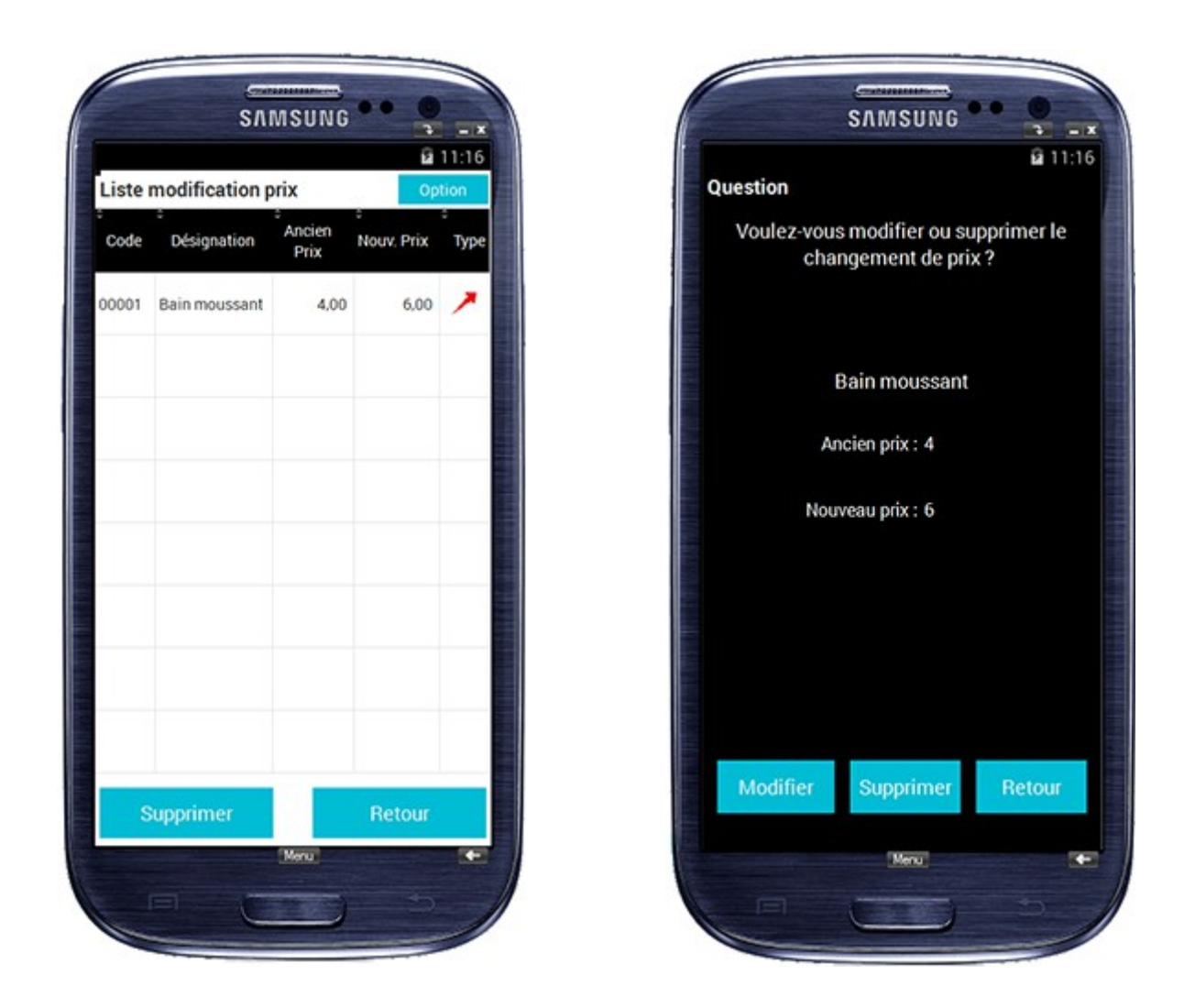

Le tableau vous indique le code de l'article, la désignation, l'ancien prix, le nouveau prix et le type de modification (Hausse ou baisse de prix). Vous pouvez supprimer toutes les modifications de prix en cliquant sur le bouton **«Supprimer»**. Si vous voulez retourner sur le menu de l'application cliquez sur **«Retour»**. Vous pouvez aussi modifier ou supprimer la modification de prix en cliquant sur la ligne voulue.

Sur l'écran suivant, vous pouvez alors modifier ou supprimer la modification de prix. En cliquant sur **«Retour»** vous revenez sur la fenêtre **«Liste modifications prix»**.

#### E) Liste des articles

Lorsque vous avez cliqué sur le bouton **«Liste article»**, la fenêtre **«Liste article»** s'ouvre. Cette fenêtre affiche vos articles dans un tableau. Vus trouverez ainsi le code, la désignation, la quantité, le prix ainsi que l'image de l'article.

#### F) Article Non Trouvé

Lorsque vous avez cliqué sur le bouton **«Article Non Trouvé»**, la fenêtre **«Article non répertorié»** s'ouvre.

|                 | 3/11/1301/0 |        |
|-----------------|-------------|--------|
| Article non rér | pertorié    | 11:16  |
| Anticle nonreg  | Pertone     | option |
| Code Barres     | Désignation | Image  |
| 1234567891234   | Gel douche  |        |
|                 |             |        |
|                 |             |        |
|                 |             |        |
|                 |             |        |
|                 |             |        |
|                 |             |        |
|                 |             |        |
|                 |             |        |
|                 |             |        |
| Supprime        | r Re        | tour   |
|                 | Menu        | •      |

Vous pouvez supprimer tous les articles non répertoriés en cliquant sur le bouton **«Supprimer»**. Si vous cliquez sur **«Retour»** vous reviendrez sur le menu de l'application.

#### G) Saisie Inventaire

Lorsque vous avez cliqué sur le bouton **«Saisie Inventaire»**, la fenêtre **«Inventaire»** apparaît. Si un inventaire a déjà été saisi, vous pouvez soit le continuer ou l'effacer et commencer un nouvel inventaire. Si vous voulez commencer un nouvel inventaire, répondez oui aux deux prochaines questions. Deux modes d'inventaire sont disponibles. Si vous voulez effectuer une saisie classique répondez non à la question suivante **«Voulez-vous commencer une saisie au kilomètre ou une saisie standard ?»** (Répondez oui pour une saisie au kilomètre).

#### Cas de la saisie classique :

Le principe de la saisie classique est de scanner le code-barres du produit et de saisir la quantité. Si vous avez plusieurs fois le même article vous n'avez pas besoin de le scanner plusieurs fois.

|       |               |               |               | 21    | 1:16 |
|-------|---------------|---------------|---------------|-------|------|
| Inven | taire         |               |               | Opti  | on   |
| Code  | Désignation   | Stock<br>théo | Stock<br>réel | Ecart | Тур  |
| 00001 | Bain moussant | 2             | 3             | 1     | 1    |
| 00002 | Accel         | 6             | 8             | 2     | 1    |
| 00003 | ACCEL PLUS    | 0             | 6             | 6     | /    |
|       |               |               |               |       |      |
|       |               |               |               |       |      |
|       |               |               |               |       |      |
|       | Scanner       |               | Reto          | ur    |      |

Le tableau récapitule les données déjà saisies. Il y a le code article, la désignation, le stock théorique, le stock réel, l'écart entre le stock réel et théorique et le type (hausse ou baisse). Le bouton **«Scanner»** vous permet de continuer l'inventaire. L'écran de scanne apparaîtra alors.

| SЛ                   | MSUNG        | • •     |
|----------------------|--------------|---------|
| Scanner ou saisir le | e code barre | ធិ 11:1 |
| Code barre           |              |         |
|                      |              |         |
| Sauver               |              | Retour  |
|                      |              |         |
|                      |              |         |
|                      |              |         |
|                      |              |         |
|                      |              |         |
|                      |              |         |
|                      |              |         |
|                      |              |         |
|                      |              |         |
|                      |              |         |
|                      |              |         |
|                      |              |         |
|                      |              |         |
|                      | Menu         | K       |
|                      |              |         |

Scanner ou saisir votre article et l'écran «Modification Quantité» apparaîtra.

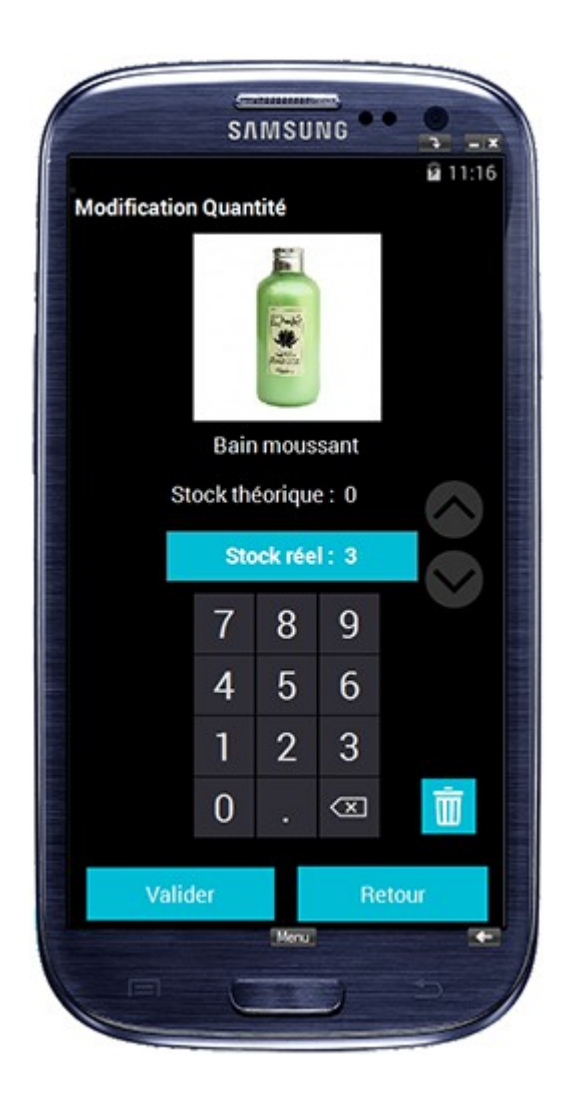

Vous pouvez alors modifier le stock réel soit en saisissant directement le chiffre sur le pavé tactile. Sinon, vous pouvez cliquer sur la flèche du haut ou celle du bas pour augmenter ou réduire la quantité. Une fois la quantité saisie, vous pouvez sauver en cliquant sur le bouton «Valider». Si vous souhaitez supprimer la saisie cliquez sur la corbeille. Vous pouvez revenir sur l'écran «Inventaire» en cliquant sur «Retour».

#### Cas de la saisie au kilomètre :

Le mode de saisie au kilomètre vous permet de scanner tous vos articles sans avoir à entrer manuellement la quantité.

Lorsque vous scannez la première fois l'article, celui-ci apparaîtra dans le tableau avec une quantité fixé à un. Lorsque vous allez scanner un code-barres faisant référence au même article, une unité sera ajoutée à l'article. Vous pouvez tout de même modifier la quantité manuellement en sélectionnant une ligne. L'écran «Modification Quantité» apparaîtra alors. Il vous suffira alors de modifier la quantité à l'aide des flèches du haut et du bas. Si vous mettez la quantité à zéro, la ligne sera supprimée. Pour revenir à l'écran d'inventaire classique, cliquez sur «Quitter». Vous pouvez alors sauvegarder ou non la saisie effectuée.

#### H) Paramétrage Application

Lorsque vous avez cliqué sur le bouton «**Paramétrage Application**», la fenêtre «**Paramétrage**» apparaît.

- L'option «Dispositif Bluetooth» vous permet d'activer le dispositif Bluetooth pour l'application (voir annexe 1 et 2 pour appareiller les lecteurs codes-barres).

-L'option **«Scanner sans retour chariot»** vous permet de valider automatiquement la saisie après avoir scanné un produit.

-L'option **«Import image article»** signifie que vous voulez récupérer les photos des articles lors de l'import des données. Cela augmentera la durée de l'import des données.

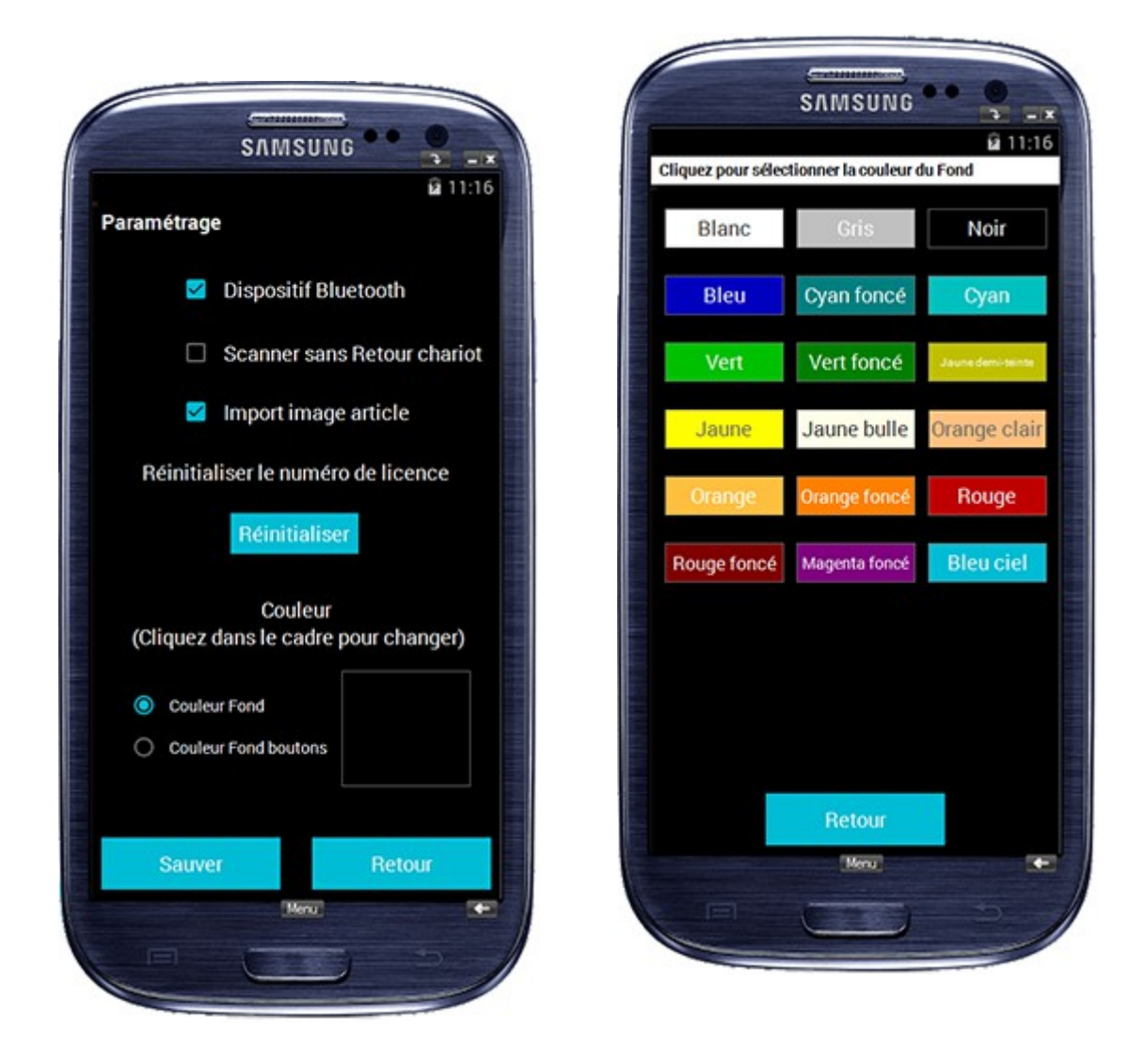

-La partie **«Couleur»** vous permet de changer la couleur de fond de l'application et la couleur de fond des boutons. Pour cela, choisissez l'option voulue sur le sélecteur en bas à gauche de l'écran en cliquant sur le cadre à droite. La fenêtre de sélection apparaîtra.

Choisissez la couleur désirée. Vous devez redémarrer l'application pour que les changements soient pris en compte.

#### I) Utilitaire de l'Application

Lorsque vous avez cliqué sur le bouton «Utilitaire de l'Application», la fenêtre «Utilitaire Application» apparaît.

- L'option «**Réparation des données**» permet de ré-indexer vos fichiers. Il est conseillé de régulièrement ré-indexer les fichiers. Cliquez sur «**Valider**» pour commencer la réparation.

- L'option «**Réinitialiser licence**» vous permet de réinitialiser votre débridage. Attention! Ne faites cette opération que si un technicien vous l'a demandé. Cliquez sur «**Valider**» pour réinitialiser le numéro de licence.

- L'option «**Réinitialiser base de données**» vous permet de supprimer toute vos données (article, inventaire, modification de prix). Cliquez sur «**Valider**» pour supprimer toute vos données.

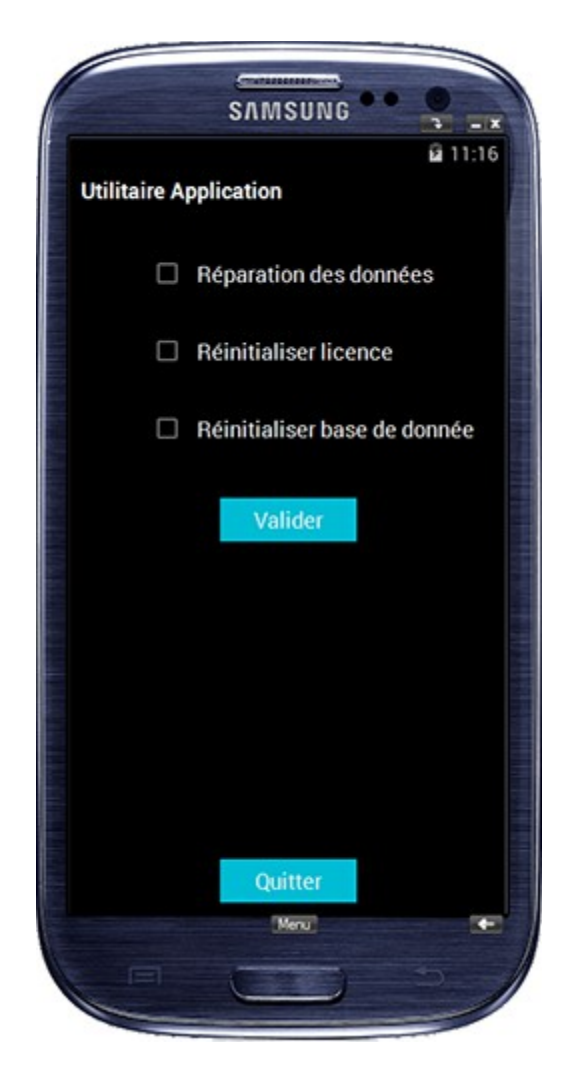

#### J) Débuter Vente

Lorsque vous avez cliqué sur le bouton **«Débuter Vente»**, la fenêtre **«Sélection Vendeur»** apparaît (si l'option **«Gestion des caissiers pour la caisse»** est activé dans Gestmag).

Cliquez sur le vendeur qui effectuera la vente. La fenêtre **«Vente»** apparaîtra alors. Scanner les articles pour qu'ils apparaissent dans le tableau. Vous pouvez modifier la quantité vendue d'un produit en cliquant sur la ligne de l'article concerné. Si vous modifiez la quantité à 0, la ligne sera supprimée. Cliquez ensuite sur le bouton **«Envoyer»** pour envoyer la vente dans Gestmag. Cliquez sur **«Quitter»** pour quitter sans enregistrer la vente.

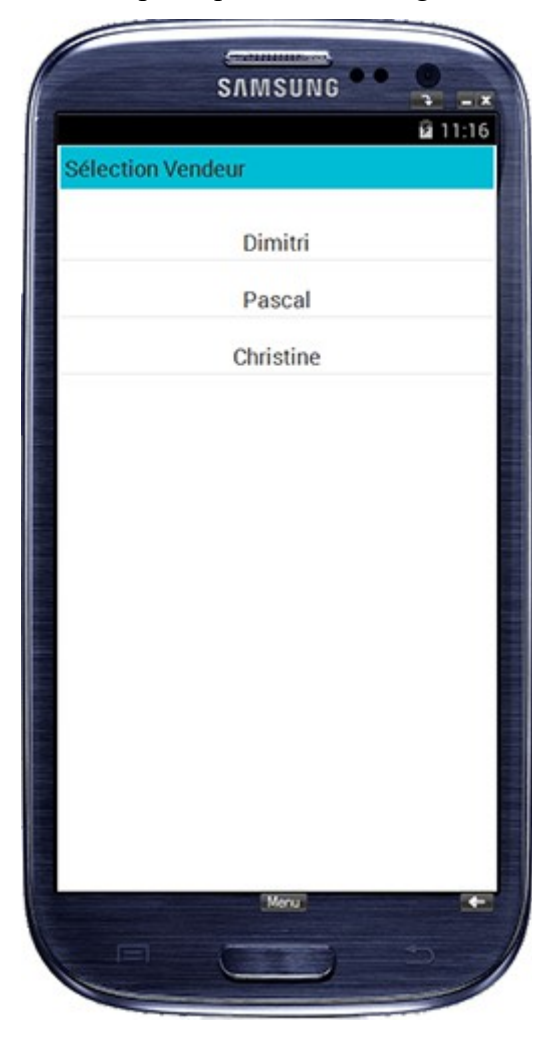

| Vend  | leur en cours : l | Dimitri |         |           |       |
|-------|-------------------|---------|---------|-----------|-------|
| Code  | Désignation       | Taille  | Qte     | PV TTC    | Total |
| 00001 | Jeans bleu        | 42      | 2       | 20.00     | 40.00 |
| 0002  | Chemise Blanch    | м       | 1       | 45.00     | 45.00 |
|       |                   |         |         |           |       |
|       |                   |         |         |           |       |
|       |                   |         |         |           |       |
|       |                   |         |         |           |       |
|       |                   |         |         |           |       |
| Vou   | s pouvez modifier | unelian | e en la | sélection | nnant |
|       | Scanner           | le co   | de b    | arre      |       |
|       | Envoyer           |         | (       | Quitter   |       |

#### K) Saisie standard

Lorsque vous avez cliqué sur le bouton **«Saisie standard»**, la fenêtre **«Saisie standard»** apparaît.Si une saisie a déjà été commencé, vous pouvez soit la continuer ou l'effacer et commencer une nouvelle saisie. Cliquez sur **«Scanner»** pour commencer votre saisie.L'écran de scanne apparaîtra alors. Une fois votre article scanné vous pouvez alors indiquer la quantité que vous voulez. Le stock théorique de l'article est affiché. Une fois la saisie validée la fenêtre de scanne s'affiche de nouveau. Vous pouvez alors continuer votre saisie ou accéder au récapitulatif en cliquant sur **«Retour»**. Pour exporté votre saisie dans Gestmag, vous devez cliquez sur **«Envoi des données dans Gestmag»** depuis le menu de l'application. Vous devez ensuite cocher l'option **«Envoi saisie standard»** et cliquer sur le bouton **«Envoi»** 

| Saisie | standard        | Opt    | lion |
|--------|-----------------|--------|------|
| Code   | Désignation     | Taille | Qte  |
| 00001  | Jeans bleu      | 42     | 5    |
| 00001  | Chemise blanche | М      | 3    |
|        |                 |        |      |
|        | Scanner         | Retour |      |

<u>Cas particulier:</u> Lorsque vous scannez un article qui n'est pas présent dans votre base article, Gestmag Inventaire vous propose de l'enregistrer. Vous pouvez alors saisir une désignation et prendre en photo l'article Cliquez ensuite sur **«Valider»** pour sauver la saisie. Vous pouvez ensuite consulter les articles non répertoriés depuis le menu en cliquant sur le bouton **«Article Non Trouvé»**.

|               | SAMSUNG      | •••    | 0<br>2 - x     |
|---------------|--------------|--------|----------------|
| Ajout article |              |        | <b>a</b> 11:16 |
| Lib Article   |              |        |                |
| Code barre    | 12345678912  | 34     |                |
|               |              |        |                |
|               |              |        |                |
|               |              |        |                |
|               |              |        |                |
|               |              |        |                |
|               | Photographic |        |                |
|               | Photographic |        |                |
|               |              |        |                |
|               |              |        |                |
| Valide        |              | Retour |                |
|               | Menu         |        |                |
|               | C            |        |                |

Vous pouvez ajuster la hauteur des lignes et la taille de la police des tableaux. Pour cela cliquez sur le bouton **«Option»** situé en haut à droite du tableau.

| Liste article Option            |             | SAM:        | SUNG     | ••        | <b>9</b> - 11-16 |  |
|---------------------------------|-------------|-------------|----------|-----------|------------------|--|
| C C C C                         | Liste art   | icle        |          |           | Option           |  |
| Code Désignation Qte Prix Image | ≎ :<br>Code | Désignation | °<br>Qte | °<br>Prix | Image            |  |

L'écran «**Réglage Table**» apparaît alors.

| -             | SAMSU                | NG ••        |         |
|---------------|----------------------|--------------|---------|
|               |                      |              | £ 11:16 |
| Réglage Table |                      |              |         |
| 0             | Réglage d            | le base      |         |
| 0-1           |                      |              |         |
| Uptions 1     | able                 |              |         |
| Hauteur ligr  | ne                   | Taille p     | olice   |
|               | 0.10                 |              |         |
| 80            | <ul><li>10</li></ul> |              | 5       |
| $\sim$        | 0                    | $\checkmark$ |         |
| Police de la  | Table                |              |         |
| Gras          |                      |              |         |
|               |                      |              |         |
|               |                      |              |         |
|               |                      |              |         |
|               |                      |              |         |
| Countar       |                      | Det          | OUT.    |
| Sauver        |                      | het          | oui     |
|               | Menu                 |              |         |
|               | The second second    | -            |         |

L'option **«Réglage de base»** vous permet de revenir au paramétrage de base. Vous pouvez cliquer sur les flèches haut et bas pour augmenter la hauteur des lignes ou la taille de la police. L'option **«Gras»** permet de mettre la police en gras. Cliquez sur **«Sauver»** pour sauvegarder les modifications.

## Gestmag Inventaire dans Gestmag

## 1) Export des données

Vous pouvez exporter les données de Gestmag vers Gestmag Inventaire. Pour cela, démarrez le logiciel Gestmag et dans l'onglet «Articles / Stocks», cliquez sur «Export des Articles Terminal Android». La fenêtre suivante apparaît.

| Export       | des articles vers Terminal Android              |                |
|--------------|-------------------------------------------------|----------------|
|              | Clé inventaire<br>Fournis par votre prestataire |                |
|              | <b>Envoi des photos articles</b>                |                |
| GestMag 2015 |                                                 | Envoyer Retour |

Vous devez saisir la **«Clé inventaire»** fournie par votre prestataire afin de pouvoir envoyer les articles. Vous pouvez choisir d'envoyer les photos des articles ou non à l'aide de la coche **«Envoi des photos articles»**. Enfin, cliquez sur envoyer pour envoyer vos articles vers Gestmag Inventaire.

## 2) Import de la modification des prix

Vous pouvez importer les prix modifiés de Gestmag Inventaire sur Gestmag. Pour cela, démarrez le logiciel Gestmag et dans l'onglet «Articles / Stocks», cliquez sur «Mise à jour Tarifs Terminal Android». La fenêtre suivante apparaît.

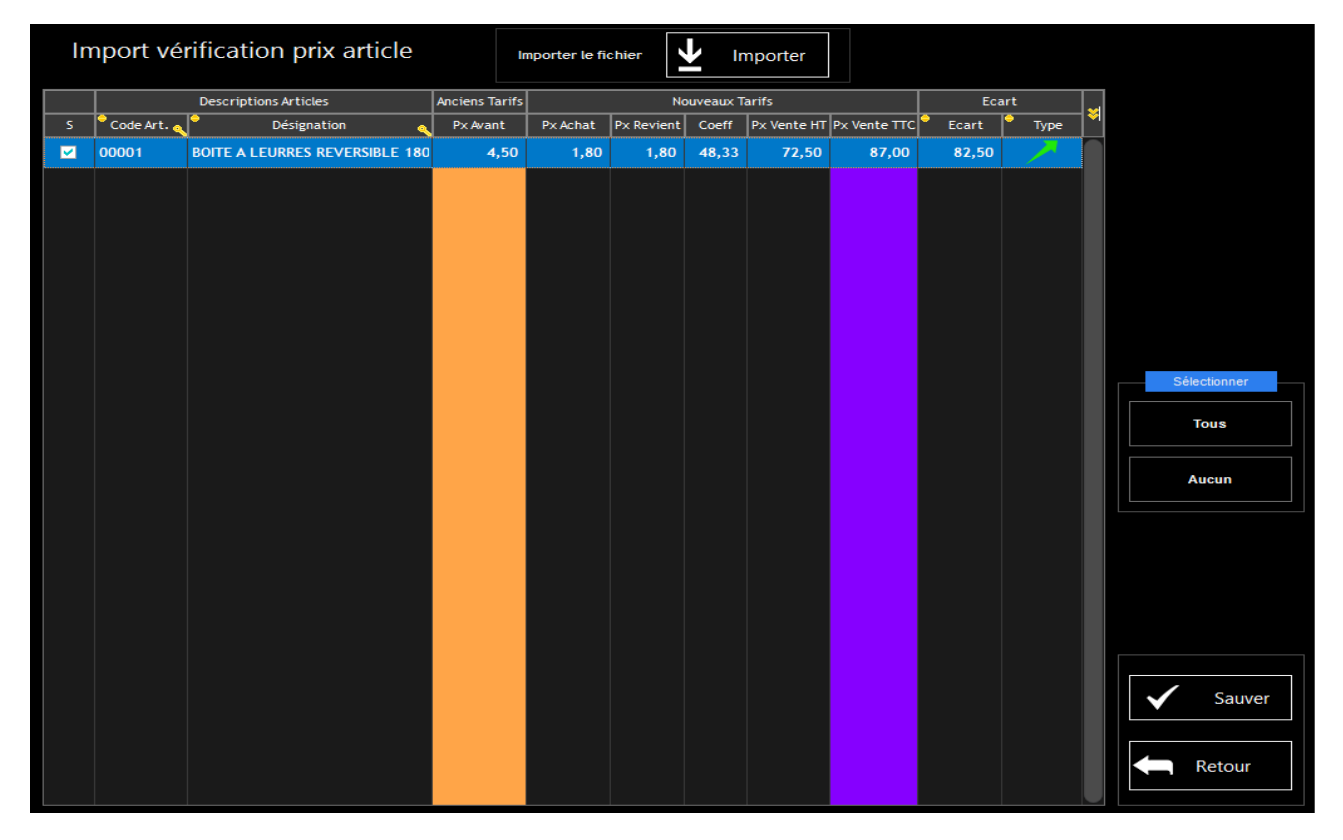

Le bouton **«Importer»** vous permet d'importer les modifications de prix effectuées sur le Terminal Androïde (Les données devront être préalablement envoyées par le Terminal). Le tableau ci-dessus récapitule les modifications effectuées dans Gestmag Inventaire. Le code article, la désignation, le prix avant modification, le prix d'achat, le prix de revient, le coefficient, le prix de vente hors taxe, le prix de vente TTC, l'écart et le type de modification (baisse ou hausse de prix) sont affichés. Vous pouvez sélectionner toutes les lignes à l'aide du bouton **«Tous»** ou toute les désélectionner à l'aide du bouton **«Aucun»**. Lorsque vous cliquez sur **«Sauver»** les modifications sélectionnées seront intégrées dans Gestmag. Cliquez sur **«Retour»** pour retourner sur le menu sans enregistrer les modifications.

# 3) Import Inventaire

Vous pouvez importer les inventaires effectués depuis Gestmag Inventaire sur Gestmag. Pour cela, démarrer le logiciel Gestmag et cliquez sur le menu **«Paramétrages»**, **«Paramétrages du Poste»**. Dans l'onglet **«Terminal Inventaire, Code à Barres, Billets…»** vous devez sélectionner l'option **«Terminal Android»** dans le sélecteur **«Terminal Inventaire Portable»** situé en bas à droite de la fenêtre. Redémarrez ensuite le logiciel. Une fois ce paramétrage effectué dans les fenêtres de mouvement de stock , vous pouvez cliquer sur le bouton **«Lecteur»**. Le logiciel vous proposera alors de télécharger le fichier par FTP. Une fois le fichier téléchargé, cliquez sur **«Importer»** pour

importer votre inventaire. Vous pouvez effacer le fichier après l'importation en cochant la case **«Effacer le fichier après importation»**.

### 4) Récupération des ventes dans Gestmag

Vous pouvez importer les ventes effectués depuis Gestmag Inventaire sur Gestmag. Pour cela, démarrer le logiciel Gestmag et cliquez sur l'onglet «La Caisse» et sur le bouton «Vente Caisse». L'écran de caisse apparaît alors. Cliquez sur l'onglet «Autre» et sur le bouton «Terminal». La fenêtre «Sélection des Ventes Androïd» s'ouvre alors affichant toutes les ventes effectuées depuis Gestmag Inventaire (imprime écran ci-dessous). Il vous suffit alors de sélectionner une ligne de la vente pour importer la vente entière dans la caisse de Gestmag. Le vendeur paramétré depuis Gestmag Inventaire remplacera le vendeur de Gestmag. Vous pouvez modifier entièrement la vente. Une fois la vente importée, celle-ci est supprimée et vous ne pourrez plus l'importer.

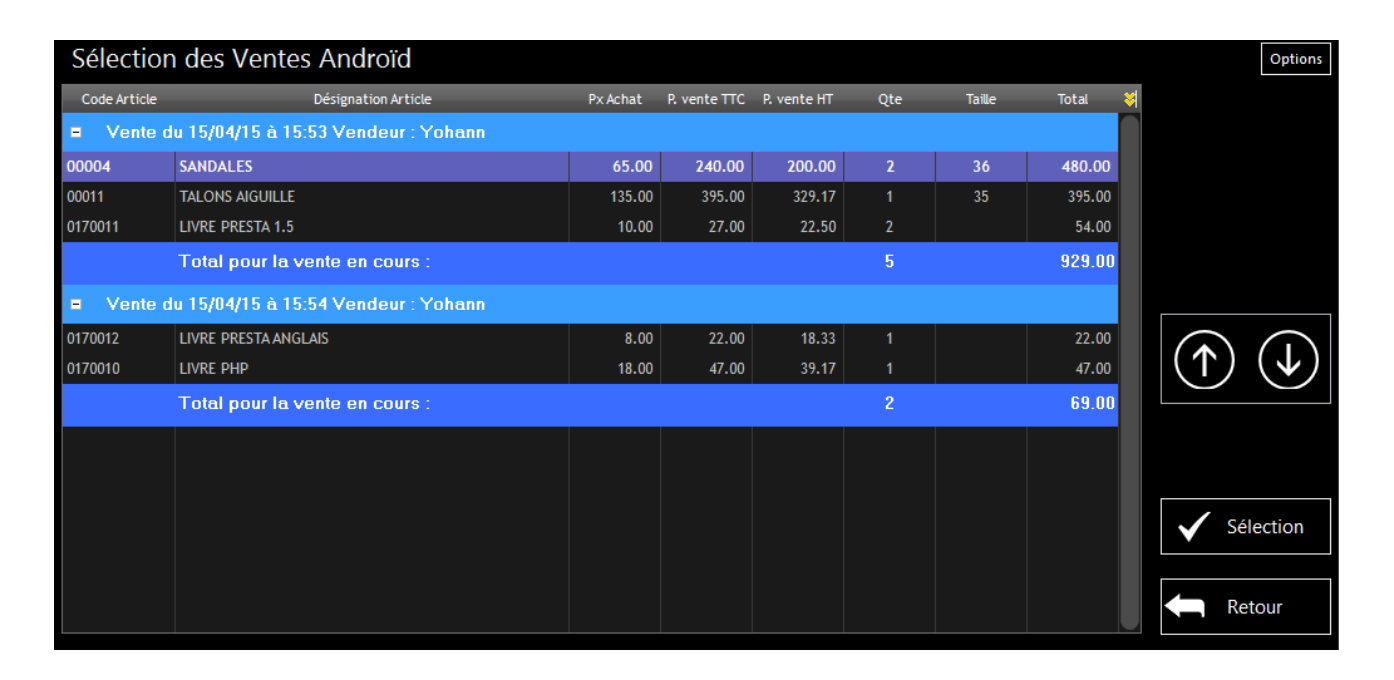

## 5) Import saisie standard

Vous pouvez importer les saisies standard effectués sur Gestmag Inventaire dans Gestmag. Une fois le paramétrage du logiciel effectué (voir 3 Import inventaire) dans les fenêtres de mouvement de stock , vous pouvez cliquer sur le bouton «Lecteur». Le logiciel vous proposera alors de télécharger le fichier par FTP. Une fois le fichier téléchargé, cliquez sur «Importer» pour importer votre saisie standard. Vous pouvez effacer le fichier après l'importation en cochant la case «Effacer le fichier après importation».

## Annexe 1: Couplage KDC

Appareiller votre appareil avec le lecteur laser KDC 400

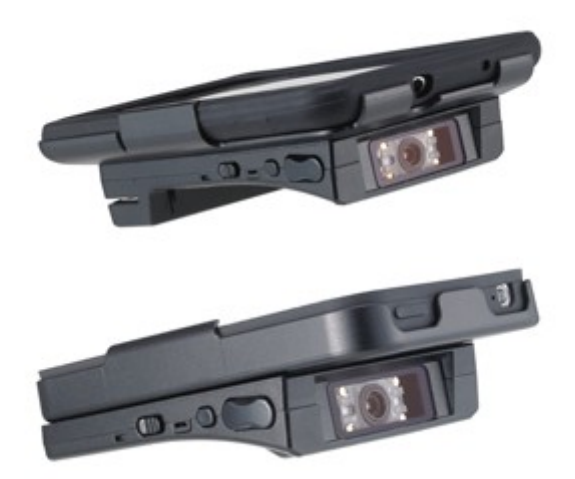

1) Activez le bluetooth sur votre appareil.

2) Scannez sur la feuille "Procédure rapide de couplage bluetooth" le profil

Bluetooth voulu (Profil Bluettoth HID Normal pour les smartphones sous Androïd). Scannez ensuite "Début couplage Blueetooth".

3) Cherchez avec votre appareil le lecteur laser correspondant et appareillez le.

4) Pensez à activer l'option **«Dispositif Bluetooth»** dans l'application Gestmag Inventaire. Lancez l'application, cliquez sur **"Paramètre Application"** et cochez l'option **"Dispositif Bluetooth"**. Redémarrez l'application pour que ces changements soient pris en compte.

# Annexe 2: Couplage BCST-10

Appareillez votre appareil avec le lecteur laser BCST-10

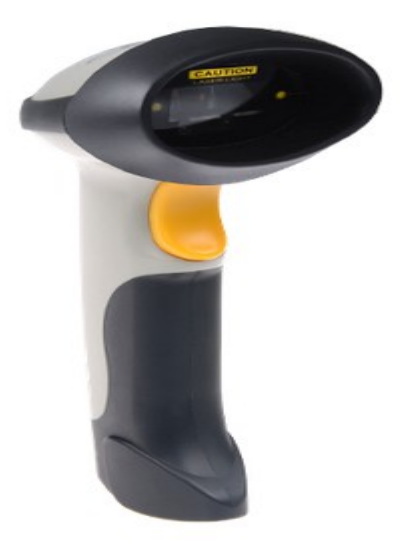

1) Activez le bluetooth sur votre appareil.

2) Scannez sur le mode d'emploi les codes - barres suivant : "Enter Setup", "Factory reset", "Enter Setup", "One-click Android Keyboard Connection" et "Exit with Save". Redémarrez le lecteur laser

3) Cherchez avec votre appareil le lecteur laser correspondant et appareillez le. Le mot de passe est inscrit sur la notice.

Pensez à activer l'option **«Dispositif Bluetooth»** dans l'application Gestmag Inventaire. Lancez l'application, cliquez sur **"Paramètre Application"** et cochez l'option **"Dispositif Bluetooth"**. Redémarrez l'application pour que ces changements soient pris en compte.

### Annexe 3: Couplage HONEYWELL VOYAGER 1602G

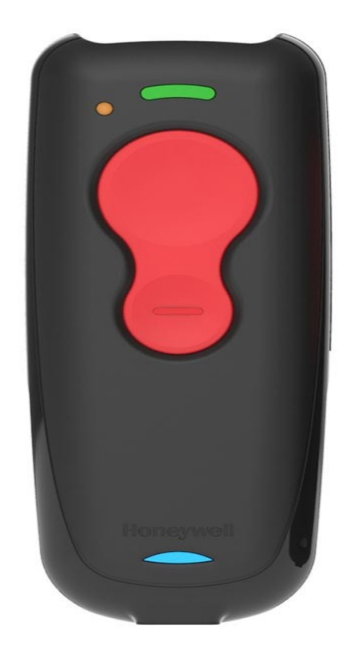

1) Activez le Bluetooth sur votre appareil.

2) Scannez sur le mode d'emploi le code-barre Bluetooth HID Keyboard Connect (en bas à gauche de la feuille).

3) Cherchez sur votre téléphone le lecteur laser Voyager 1602g et appareillez le. Un bip vous confirmera que l'appareil est bien connecté à votre téléphone

4) Si votre saisie est un majuscule lorsque vous scannez, changer la langue de l'appareil en scannant le code-barre France ou USA dans la rubrique Keyboard Country.

Pensez à activer l'option **«Dispositif Bluetooth»** dans l'application Gestmag Inventaire. Lancez l'application, cliquez sur **"Paramètre Application"** et cochez l'option **"Dispositif Bluetooth"**. Redémarrez l'application pour que ces changements soient pris en compte.